## Printer Install Instructions: MacOS - HP Printers

- 1. Retrieve printer name from the physical printer. It can be found on a label in this format: Ex. CLS\_WIL205\_HP402.msu.montana. edu
- 1. Click on the Apple logo on the top right corner of the screen. Then select "System Preferences"

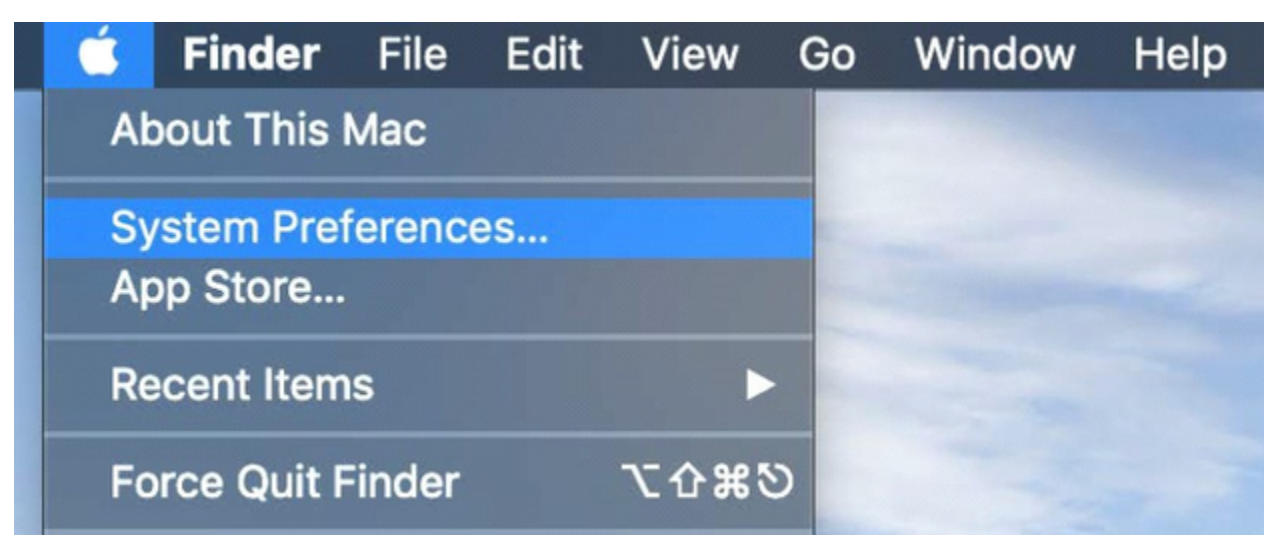

1. Then select "Printers and Scanners". Click on the "+" button towards the bottom left.

|               |                        |        | ●●○ < > III Printers & Sc                                        | anners               | QBearch |   |
|---------------|------------------------|--------|------------------------------------------------------------------|----------------------|---------|---|
| uage<br>agion | Security<br>& Privacy  | Spotli |                                                                  |                      |         |   |
|               | #                      |        | No printers are available.<br>Click Add (+) to set up a printer. |                      |         |   |
| kpad          | Printers &<br>Scanners | Sour   | + -                                                              |                      |         |   |
|               |                        |        | Click here to add a printer, fax or scanner<br>Default printe    | r: Last Printer Used | 0       |   |
|               |                        |        | Default paper size                                               | e: US Letter         | 0       | ? |

- 1. Select the IP tab.
  - a. Input the printer name in the Address line
  - b. Select "HP Jetdirect Socket" for Protocol
  - c. Under Use, click on the drop down and select "Generic PCL Printer"
  - d. Then Click "Add" and your printer will be added!

| •                                         |                                |                                          | Add                 |        |  |  |
|-------------------------------------------|--------------------------------|------------------------------------------|---------------------|--------|--|--|
| C                                         |                                | -                                        | Q Search            |        |  |  |
| Defa                                      | ult IP                         | Windows                                  |                     | Search |  |  |
|                                           |                                |                                          |                     |        |  |  |
|                                           | Address                        | CLS WIL2205 HP                           | 400.msu.montana.edu |        |  |  |
|                                           |                                | Valid and complete host name or address. |                     |        |  |  |
| Protocol: HP Jetdirect - Socket<br>Queue: |                                | HP Jetdirect - Socket                    |                     |        |  |  |
|                                           |                                |                                          |                     |        |  |  |
|                                           | Leave blank for default queue. |                                          |                     |        |  |  |
|                                           |                                |                                          |                     |        |  |  |
|                                           |                                |                                          |                     |        |  |  |
|                                           | Name:                          | CLS_WIL2205_HF                           | 400.msu.montana.edu |        |  |  |
|                                           | Location                       | Auto Select                              |                     | 1      |  |  |
|                                           | Llee                           | Generic PostScri                         | pt Printer          |        |  |  |
| 036                                       |                                | Select Software.                         |                     |        |  |  |
|                                           |                                | Other                                    |                     |        |  |  |
|                                           |                                |                                          |                     |        |  |  |
|                                           |                                |                                          |                     | Add    |  |  |
|                                           |                                |                                          |                     |        |  |  |

Not all printers are the same, or can be setup the same way, but using these instructions should work in most cases. If you have any trouble at all during this process, or have any questions, please let us know at 994-5551.